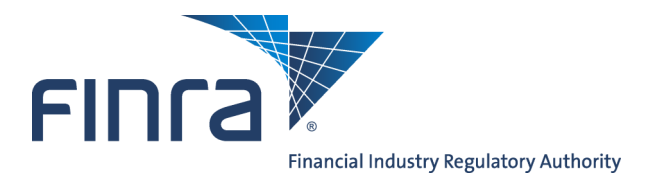

Account Management

Annual Entitlement User Accounts Certification Process

# **About Entitlement User Accounts Certification Process**

Each year, FINRA conducts an annual user accounts certification process as part of the FINRA Entitlement Program. During the certification period, Super Account Administrators (SAAs) for organizations with more than one user need to certify that their users are properly entitled to the applications in the FINRA Entitlement Program and the sensitive data these applications may contain. This document provides instructions for the online certification process.

Access Account Management at:

- System/Application Information at https://accountmgmt.finra.org/ewsadmin2/, or
- FINRA-registered firms can access the FINRA Firm Gateway at http://www.finra.org/FirmGateway/login

### Content:

- Access Certification Process via Account Management System Application (pg. 2)
- <u>Access Certification Process via FINRA Firm Gateway</u> (pg. 4)
- <u>Review Information</u> (pg. 7)
- <u>Download Report</u> (pg. 8)
- Final Certification (pg. 9)

#### **IMPORTANT INFORMATION**

Super Account Administrators (SAAs) in organizations with more than one user are required to complete the FINRA Annual Entitlement User Accounts Certification Process within the 30-day period communicated by FINRA. Consequences for failing to comply include disablement of the capability to create, edit and clone accounts for all administrators at the organization and follow-up by FINRA and possibly other regulators. Account certification must be completed in order for a firm to be in compliance and, if applicable, to have all administrator functionality restored.

Questions on Account Management ? Call the FINRA Gateway Call Center at 301-869-6699 8 A.M. - 8 P.M., ET, Monday-Friday.

©2015. FINRA. All rights reserved. Materials may not be reprinted or republished without the express permission of FINRA. Individuals, firms, and data mentioned in these materials are fictitious and are presented exclusively for purposes of illustration or example.

### Access Certification Process via Account Management System Application

1. Begin the certification process by accessing the Account Management System/Application

Information at https://accountmgmt.finra.org/ewsadmin2/

**Note:** If you are a FINRA-registered firm, you can access the certification process via FINRA Firm Gateway. Go to page 4 and follow Step 1a through Step 13.

2. Enter your User ID, read the FINRA Terms and Conditions and click I Agree.

| FINCA                                                                                                    |                                                                                                    |
|----------------------------------------------------------------------------------------------------|----------------------------------------------------------------------------------------------------|
| Welcome to User Account Manag                                                                                                    | jement                                                                                                    |
| User ID                                                                                                    | Forgot User ID or Password?                                                                                                    |
| Learn more about FINRA entitlements                                                                                                    | 3                                                                                                    |
| This Privacy Statement relates to the online information co<br>site"). This Privacy Statement complements the full FINRA<br>and/or in the full FINRA Privacy Policy, as appropriate.                                                                                                    | llection and use practices of this FINRA Entitlement Program and embedded forms and applications (this "Web<br>Privacy Policy and may be updated from time to time. Updates to FINRA's privacy policies will be posted here                                                                                                    |
| To enable you to be employed in certain positions or partic<br>personal data from you for identity verification and regulato<br>history and any other information that identifies or can be u<br>submitted via this Web site for any regulatory purpose.                                                                  | ipate in certain matters or opportunities in the securities industry in the United States, FINRA collects certain<br>ny purposes. Personal information may include your name, address, phone number, fingerprints, employment<br>ised to identify the person to whom such information pertains. FINRA may use your personal information                                                                                                    |
| This Web site is operated in the United States. If you are lo<br>to the U.S. and subject to U.S. laws. By using our Web site<br>data. Additionally, by using our Web site, participating in ar<br>manipulation, storage, disclosure and other uses of your in<br>Privacy Statement or our FINRA Privacy Policy, please do | cated outside of the United States, please be aware that any information you provide to us will be transferred<br>, participating in any of our services and/or providing us with your information, you consent to this transfer of<br>y of our services and/or providing us with your information you also consent to the collection, transfer,<br>formation as described in this Privacy Statement and the FINRA Privacy Policy. If you do not consent to this<br>not use this Web site. |
| By clicking the button below, I certify that I have read and t<br>a binding agreement with FINRA on those terms without m<br>have the authority of that organization to enter into this agr                                                                                                    | Inderstand all of the terms of the FINRA Entitlement Program Agreement and Terms of Use and intend to form<br>odification or amendment thereto. If I am accepting this agreement on behalf of an organization, I certify that I<br>eement.                                                                                                    |
| I Agree I Disagree                                                                                                    |                                                                                                    |

3: Enter your **Password** and click **Continue**.

**Note:** If you do not know your password, click the **Forgot Password** hyperlink. Enter your **User ID, Primary Email** address and click **Submit.** An email with a temporary password will be sent to you.

| FINCA                                                        |                             |
|--------------------------------------------------------------|-----------------------------|
| Welcome to User Account Managen                              | nent                        |
| User ID: doej Password  I I Continue Edit Security Questions | Forgot User ID or Password? |

#### Notes:

- You may be presented with a Security Information question. If you are presented with a Security Information question, provide the appropriate response.
- If you have not setup your Security Information, you will be presented with the Setup of Security Information screen. Select your three Security Questions, enter the appropriate answer for each question and click Save.
- 4. Click User Accounts Certification.

**Note:** There are three different links that can be accessed for User Accounts Certification.

| FINCA                                                                                  |                                                                                                    | User: train user (trainuser)                                                                                                    | Organization: (0000)   Loqout                                                                                                    |
|----------------------------------------------------------------------------------------|----------------------------------------------------------------------------------------------------|----------------------------------------------------------------------------------------------------|----------------------------------------------------------------------------------------------------|
|                                                                                        |                                                                                                    |                                                                                                    |                                                                                                    |
| Account Management                                                                     | FINRA Entitlement User Accounts Certificati                                                                                                    | ion                                                                                                    | Image: Second Second Se |
| Home     User Accounts Certification     Account Management     Help                   | Start Date: January 12, 2015                                                                                                    | Click here to begin User Accounts Certification Process                                                                                                    |                                                                                                    |
| Mv Account<br>Change Password<br>Applications & Administrators<br>Logout               | Due Date: February 12, 2015<br>The 2015 FINRA Entitlement User Accounts<br>organizations are required to certify that the<br>applications and the sensitive data that the | s Certification Period is underway. During this 30-day period<br>eir users are properly entitled to FINRA Entitlement<br>se applications may contain and that all accounts are valid | I,                                                                                                    |
| My applications<br>My Applications<br>Account Management                               | and active.<br>For more information on the FINRA Entitlem<br><u>Entitlement Program</u> page.                                                                             |                                                                                                    |                                                                                                    |
| IARD<br>Report Center                                                                  | Account Management: Home                                                                                                    |                                                                                                    |                                                                                                    |
| Reg - 17a-11 Financial<br>Notifications<br>Reg - 3012 Claim for Exception              | Welcome to Account Management.                                                                                                    |                                                                                                    |                                                                                                    |
| Reg - Rule 45.30 Application<br>Reg - Advertising Regulation<br>Reg - Blue Sheets      | Please make a selection from the menu at the left. The ave<br>Home Introduces the Account Management system, dis                                                          | ailable selections for Account Management are:                                                                                                    |                                                                                                    |
| Reg - INSITE Firm Data Filing<br>Reg - Market Volatility<br>Reg - FINRA Contact System | User Accounts Certification Enables you to certify that                                                                                                    | all of your users are up to date with the correct privileges.                                                                                                    |                                                                                                    |
| Reg - Short Position Reporting<br>TRACE Order Form<br>TRACE New Issue Form             | Account Management Enables you to manage the list<br>query, view, add, edit, and delete accounts from the list. The                                                       | of accounts that can be used to log into any of the applications under the Acc<br>his tool also enables you to designate the appropriate applications, roles, and                    | ount Management umbrella. You can privileges for each account.                                                                                                    |
| Web IR                                                                                 | Help Provides help in using the Account Management sy                                                                                                    | ystem.                                                                                                    |                                                                                                    |

5. Go to **Step 6**, **Review Information**, located on page 7 and continue through Step 13.

# Access Certification Process via FINRA Firm Gateway

1a. FINRA-registered firms can access the FINRA Firm Gateway at

http://www.finra.org/FirmGateway/login

2a. Enter your User ID, read the FINRA Terms and Conditions and click I Agree.

Note: Clicking I Disagree prevents you from accessing the application.

| Welcome to Firm Gateway                                                                                                    |  |  |  |  |  |  |  |  |
|----------------------------------------------------------------------------------------------------|--|--|--|--|--|--|--|--|
| User ID Forgot User ID or Password?                                                                                                    |  |  |  |  |  |  |  |  |
| Learn more about FINRA entitlements                                                                                                    |  |  |  |  |  |  |  |  |
| This Privacy Statement relates to the online information collection and use practices of this FINRA Entitlement Program and embedded forms and applications (this "Web site"). This Privacy Statement<br>complements the full FINRA Privacy Policy and may be updated from time to time. Updates to FINRA's privacy policies will be posted here and/or in the full FINRA Privacy Policy, as appropriate.                                                                                                    |  |  |  |  |  |  |  |  |
| To enable you to be employed in certain positions or participate in certain matters or opportunities in the securities industry in the United States, FINRA collects certain personal data from you for identity verification<br>and regulatory purposes. Personal information may include your name, address, phone number, fingerprints, employment history and any other information that identifies or can be used to identify the person to<br>whom such information pertains. FINRA may use your personal information submitted via this Web site for any regulatory purpose.                                                                                                    |  |  |  |  |  |  |  |  |
| This Web site is operated in the United States. If you are located outside of the United States, please be aware that any information you provide to us will be transferred to the U.S. and subject to U.S. laws. By using our Web site, participating in any of our services and/or providing us with your information, you consent to this transfer of data. Additionally, by using our Web site, participating in any of our services and/or providing us with your information, you consent to this transfer of data. Additionally, by using our Web site, participating in any of our services and/or providing us with your information, torage, disclosure and other uses of your information as described in this Privacy Statement on our FINRA Privacy Policy. Jease do not use this Web site. |  |  |  |  |  |  |  |  |
| By clicking the button below, I certify that I have read and understand all of the terms of the FINRA Entitlement Program Agreement and Terms of Use and intend to form a binding agreement with FINRA on those terms without modification or amendment thereto. If I am accepting this agreement on behalf of an organization, I certify that I have the authority of that organization to enter into this agreement.                                                                                                    |  |  |  |  |  |  |  |  |
| I Agree I Disagree                                                                                                    |  |  |  |  |  |  |  |  |
|                                                                                                    |  |  |  |  |  |  |  |  |
| If you are experiencing any difficulties logging into the system, please contact your Administrator for assistance. If you are a Super Account Administrator, contact the Gateway Call Center at 301-869-6699 for Assistance.                                                                                                    |  |  |  |  |  |  |  |  |
| Privacy   Legal   Terms & Conditions<br>62014 FINRA, All rights reserved. FINRA is a registered trademark of the Financial Industry Regulatory Authority, Inc.                                                                                                    |  |  |  |  |  |  |  |  |
|                                                                                                    |  |  |  |  |  |  |  |  |

3a: Enter your **Password** and click **Continue**.

**Note:** If you do not know your password, click the **Forgot Password** hyperlink. Enter your **User ID, Primary Email** address and click **Submit.** An email with a temporary password will be sent to you.

| FINCA                     |                             |
|---------------------------|-----------------------------|
| Welcome to Firm Gateway   |                             |
| User ID: doej<br>Password | Forgot User ID or Password? |
| Edit Security Questions   |                             |

#### Notes:

- You may be presented with a Security Information question. If you are presented with a Security Information question, provide the appropriate response.
- If you have not setup your Security Information, you will be presented with the Setup of Security Information screen. Select your three Security Questions, enter the appropriate answer for each question and click Save.

4a. Click the **User Administration** tab to search for accounts.

| Firm Gateway                                                                                                    |                                                                                                    |                                                                                                    |
|----------------------------------------------------------------------------------------------------|----------------------------------------------------------------------------------------------------|----------------------------------------------------------------------------------------------------|
|                                                                                                    | Home Forms & Filings Web CRD ARD Report Center User Administration                                                                                                    | eFocus                                                                                                    |
|                                                                                                    |                                                                                                    |                                                                                                    |
| CRD Individual Search                                                                                                    | Announcements                                                                                                    | Resources                                                                                                    |
| CRD#, SSN# or Name Go Advanced Search                                                                                                   | Inimesh test: 7 days ago                                                                                                    | <u>FINRA Rules</u><br>Notices                                                                                                    |
| CRD Daily Account Balance<br>Information unavailable at this time,<br><u>Click here</u> to access the CRD Daily<br>Account Balance nage | For FOCUS, Disclosure Events, Customer Complaints, Short Filings, Reg-T, 3012 Claim for Exception, FCS<br>Review, 2711 Certification, and Information Requests.           My Filings         Firm Filings           Next Due Date         Filing | Compliance Tools<br>Compliance Resource Providers<br>Industry Issues<br>FINRA BrokerCheck                                              |
| My Quicklinks Edit  Register a Broker (U4)  Update Broker Info (U4)                                                                     | Filing Reminders data currently unavailable.<br>For this year's regulatory systems filing due dates <u>click here</u>                                                                                                    | Arotration Awards Unline<br>Apply to be an Arbitrator<br>Education<br>New Member Information<br>Continuing Member Application          |
| <u>View Organization Info (BD)</u> <u>Request CRD Reports</u> Request a Req-T Extension                                                 | The list above does not include all the filing responsibilities of your firm. FOCUS filing reminders are currently available only for firms that previously filed with NASD.           Filing Due Dates on FINRA.org         Want to know more?  | Do you have a question?                                                                                                    |
| E-Bill - View GIA Invoice and                                                                                                    | CRD Queues                                                                                                    | Call Center: 301-869-6699                                                                                                    |
| Payment Instructions                                                                                                    | Individual CRD Queues Edit Total There are no queues in your list, click here to configure your queue list Organization CRD Queues Edit Total There are no queues in your list, click here to configure your queue list                          | Common support links<br>FINRA Entitlement Process<br>Submitting a payment via E-Pay<br>Renewal program information<br>Current CRD Fees |
|                                                                                                    | Click here to setup your e-mail notification preferences. Upcoming Rule Changes                                                                                                    | FINRA Coordinator<br>Regulatory liaison data not available.<br>For a listing of districts <u>click here</u>                            |

5a. Enter an "\*" in the User ID field and click on Search located at the bottom of the screen.

**Note:** Using the asterisk as a wildcard will display a list of all of your organization's users.

|                    | Home Forms & Filings Web CRD                  | IARD Report Center User Administration eFocus        |                    |
|--------------------|-----------------------------------------------|------------------------------------------------------|--------------------|
|                    |                                               |                                                      |                    |
| Account Management |                                               |                                                      | 🎒 Printer Friendly |
| ▶ Find Account     | Account Management: Start I                   | New Search                                           |                    |
| Create New Account | To perform a search fill in query criteria    | than click "Search"                                  |                    |
|                    | )                                             |                                                      |                    |
| Service Requests   | You can use asterisks as wildcards. For ex    | xample. "J*o*" matches "Jason". "John". and "Julio". |                    |
| TRACE Order Form   | Selecting multiple permissions below will ref | turn accounts that match at-least one permission.    |                    |
|                    |                                               |                                                      |                    |
|                    | User ID:                                      |                                                      |                    |
|                    | Last Name:                                    |                                                      |                    |
|                    | First Name:                                   |                                                      |                    |
|                    | Middle Name:                                  |                                                      |                    |
|                    | Email:                                        |                                                      |                    |
|                    | Department:                                   |                                                      |                    |
|                    | TRACE MPIDs:                                  |                                                      |                    |
|                    | Equity MPIDs:                                 |                                                      |                    |
|                    | MSRB Numbers:                                 |                                                      |                    |
|                    | OSO:                                          |                                                      |                    |
|                    | Account Management:                           |                                                      |                    |
|                    | Next Gen New Member Application:              |                                                      |                    |
|                    | New Member Application:                       |                                                      |                    |
|                    | CRD:                                          |                                                      |                    |
|                    | IARD:                                         |                                                      |                    |

# **Review Information**

6. Review user information that is listed in the Account Management: Search Results.

|                                                                                                    |                                                                                                    |            |             |             |                      |            |       |        |         |        |        |                | Printer Friendly                                                                                                    |
|----------------------------------------------------------------------------------------------------|----------------------------------------------------------------------------------------------------|------------|-------------|-------------|----------------------|------------|-------|--------|---------|--------|--------|----------------|----------------------------------------------------------------------------------------------------|
| Account Management                                                                                                    | FINRA Entit                                                                                                    | ement U    | ser Accou   | ints Certif | ication              |            |       |        |         |        |        |                |                                                                                                    |
| Home     User Accounts Contification                                                                                                    | Please revi                                                                                                    | ew all u   |             |             |                      |            |       |        |         |        |        |                |                                                                                                    |
| Liser Accounts Certification     Account Management     Create New Account     Start New Search     Help     My Account     Change Password     Apolications & Administrators     Logout      My Applications     My Applications     Account Management     CRD | <ul> <li>user accounts are "Active" - remove any account that no longer requires access;</li> <li>users continue to require the application privileges they have been assigned to perform current job responsibilities - remove and/or add privileges as needed to match job functions; and</li> <li>only those users who require access to sensitive data (e.g., Criminal History Record Information(CHRI), social security or tax identification numbers, dates of birth) are given access to this type of data - remove access that is no longer required to perform current job responsibilities.</li> <li>For convenience, you can download your user account information into a report to send to other individuals within your organization to confirm individual's entitlement, including access to applications, privileges and sensitive data. It is recommended that you certify your users on the same day you request the download to prevent having to perform a subsequent review of your users as the entitlement data may have been updated since the download was requested.</li> <li>After you have reviewed the accuracy of your organization's user accounts, click the <i>Continue</i> button at the bottom of the screen to continue the certification process.</li> </ul> |            |             |             |                      |            |       |        |         |        |        | s -<br>rity or |                                                                                                    |
|                                                                                                    | Account                                                                                                    | Mana       | gemei       | nt: Sea     | rch Results          |            |       |        |         |        |        |                |                                                                                                    |
|                                                                                                    | To view the a                                                                                                    | count, cl  | ick the Us  | er ID.      |                      |            |       |        |         |        |        |                |                                                                                                    |
|                                                                                                    | To download                                                                                                    | hia inform | otion to u  |             | tor oliok "Doumlood  | Deculto"   |       |        |         |        |        |                |                                                                                                    |
|                                                                                                    | TO DOWINDAU                                                                                                    | nis mom    | ration to y | our compt   | iter, click Download | Results .  |       |        |         |        |        |                |                                                                                                    |
|                                                                                                    | Download                                                                                                    | Results    |             |             |                      |            |       |        |         |        |        |                |                                                                                                    |
|                                                                                                    | Dec. 84 4 9 449                                                                                                    |            |             |             |                      |            |       |        |         |        | 0.1    |                | An and a lock and a lock and a lock and a lock and                                                                                                    |
|                                                                                                    | Results 1-2 of 2                                                                                                    | Last       | First       | Middle      |                      |            | TRACE | Equity | MSRB    |        | Select | Account        | to sort, select again to reverse the sort.                                                                                                    |
|                                                                                                    | User ID                                                                                                    | Name       | Name        | Name        | Email                | Department | MPIDs | MPIDs  | Numbers | 050    | SAA    | Status         | Applications Administered                                                                                                    |
|                                                                                                    | saauser                                                                                                    | saa        | user        |             | saauser@firm.org     |            | 123   | 898    | 131     | 111111 | Yes    | Active         | Account Management     Next Gen New Member Application     New Member Application     CRD     IARD     IARD     Report Center     Ren - 12-11 Einancial |
| 1                                                                                                    |                                                                                                    |            |             |             |                      |            |       |        |         |        |        |                | Notifications                                                                                                    |

Note: You will need to review your organization's user accounts to determine that:

- each user has a continuing need to access FINRA application(s) on the organization's behalf;
- each user is entitled only to the applications and privileges needed to perform current job responsibilities; and
- only users who require access to sensitive data (*e.g.*, Criminal History Record Information, Social Security or tax identification numbers, dates of birth) are entitled to access this type of data.

# **Download Report**

You can download your user account information into a report to send to other individuals within your organization to confirm individual's appropriate entitlement, including access to applications, privileges, and sensitive data.

#### 7. Click Download Reports.

|                                                       |                                                                                           |                                                                                                    |                          |                           |                                            |                             |                          |                           |               |        |                           |                                            | 😝 Print                                                             | er Friendly |
|-------------------------------------------------------|-------------------------------------------------------------------------------------------|----------------------------------------------------------------------------------------------------|--------------------------|---------------------------|--------------------------------------------|-----------------------------|--------------------------|---------------------------|---------------|--------|---------------------------|--------------------------------------------|---------------------------------------------------------------------|-------------|
| Account Management                                    | FINRA Entitl                                                                              | ement U                                                                                                    | ser Accou                | ints Certif               | ication                                    |                             |                          |                           |               |        |                           |                                            |                                                                     |             |
| - Home                                                | Please review all user accounts to determine that:                                        |                                                                                                    |                          |                           |                                            |                             |                          |                           |               |        |                           |                                            |                                                                     |             |
| <u>User Accounts Certification</u> Account Management |                                                                                           |                                                                                                    |                          |                           |                                            |                             |                          |                           |               |        |                           |                                            |                                                                     |             |
| - Create New Account                                  | user                                                                                      | account                                                                                                    | s are "Act               | ive" - ren<br>iro tho ar  | nove any account t                         | hat no longe<br>e they have | r requires               | s access;<br>anod to n    | orform curre  | nt ioh | roen                      | oncihilitioc                               |                                                                     |             |
| - Start New Search                                    | • users                                                                                   | ve and/                                                                                                    | or add pri               | vileges a                 | s needed to match                          | job function                | s; and                   | ցոշս տր                   | chonin curre  | ncjob  | respi                     | unsiumues                                  | -                                                                   |             |
| • <u>Help</u>                                         | <ul> <li>only</li> </ul>                                                                  | those us                                                                                                    | ers who r                | equire ac                 | cess to sensitive d                        | ata (e.g., Cri              | minal His                | tory Reco                 | rd Informatio | on(CHF | ll), so                   | icial secur                                | ity or                                                              |             |
| Change Password                                       | tax i                                                                                     | dentifica<br>ired to n                                                                                                    | tion numl<br>erform cu   | bers, date<br>rrent iob   | s of birth) are give<br>responsibilities   | n access to t               | his type o               | of data - re              | emove acces   | s that | is no                     | longer                                     |                                                                     |             |
| Applications & Administrators                         |                                                                                           | neu to p                                                                                                    | chonin cu                | inent job                 | responsibilitates.                         |                             |                          |                           |               |        |                           |                                            |                                                                     |             |
| Logout                                                | For conven                                                                                | For convenience, you can download your user account information into a report to send to other individuals within your                                                            |                          |                           |                                            |                             |                          |                           |               |        |                           |                                            |                                                                     |             |
|                                                       | organizatio                                                                               | n to con<br>ded that                                                                                                    | tirm indiv<br>vou certif | ridual's ei<br>fy your us | ntitlement, includin<br>ers on the same da | ig access to<br>w you reque | applications of the down | ons, privili<br>anload to | eges and ser  | ing to | data.<br>nerfr            | . It is<br>irm a                           |                                                                     |             |
| My applications                                       | subsequent                                                                                | review                                                                                                    | of your us               | sers as th                | e entitlement data                         | may have b                  | een upda                 | ted since                 | the downloa   | d was  | requ                      | ested.                                     |                                                                     |             |
| My Applications                                       | After you h                                                                               |                                                                                                    | uned the                 |                           | of your organizati                         | on'o usor so                | ounto ali                | ak the Ce                 | ntinus hutta  |        | a hat                     | tom of the                                 |                                                                     |             |
| CRD                                                   | screen to c                                                                               | After you have reviewed the accuracy of your organization's user accounts, click the <i>Continue</i> button at the bottom of the<br>screen to continue the certification parcess. |                          |                           |                                            |                             |                          |                           |               |        |                           |                                            |                                                                     |             |
|                                                       |                                                                                           |                                                                                                    |                          |                           |                                            |                             |                          |                           |               |        |                           |                                            |                                                                     |             |
|                                                       | Account                                                                                   | Mana                                                                                                    | demer                    | nt: Sea                   | rch Results                                |                             |                          |                           |               |        |                           |                                            |                                                                     |             |
|                                                       | 7.000 dille                                                                               | mana                                                                                                    | gomoi                    |                           | lonnooullo                                 |                             |                          |                           |               |        |                           |                                            |                                                                     |             |
|                                                       | To view the ac                                                                            | count, cl                                                                                                    | ick the Us               | er ID.                    |                                            |                             |                          |                           |               |        |                           |                                            |                                                                     |             |
|                                                       | To download f                                                                             | his inforn:                                                                                                    | nation to y              | our compi                 | iter, click "Download                      | Results".                   |                          |                           |               |        |                           |                                            |                                                                     |             |
|                                                       | -                                                                                         |                                                                                                    |                          |                           |                                            |                             |                          |                           |               |        |                           |                                            |                                                                     |             |
|                                                       | Download                                                                                  | Results                                                                                                    |                          |                           |                                            |                             |                          |                           |               |        |                           |                                            |                                                                     |             |
|                                                       | Results 1-2 of 2                                                                          | Results 1,2 of 2 Select anu keaderto en tree                                                                                                    |                          |                           |                                            |                             |                          |                           |               |        |                           | to sort, select again to reverse the sort. |                                                                     |             |
|                                                       | Ilser ID Last First Middle Email Department TRACE Equity MSRB OSO SAA Account Application |                                                                                                    |                          |                           |                                            |                             |                          |                           |               |        | Applications Administered |                                            |                                                                     |             |
|                                                       | Name Name Name Status                                                                     |                                                                                                    |                          |                           |                                            |                             |                          |                           |               |        |                           |                                            |                                                                     |             |
|                                                       | saauser                                                                                   | saa                                                                                                    | user                     |                           | saauser@irm.org                            |                             | 123                      | 898                       | 131           | 111111 | res                       | Active                                     | <ul> <li>Account Management</li> <li>Next Gen New Member</li> </ul> |             |
|                                                       |                                                                                           |                                                                                                    |                          |                           |                                            |                             |                          |                           |               |        |                           |                                            | <ul> <li>Application</li> <li>New Member Application</li> </ul>     |             |
|                                                       |                                                                                           |                                                                                                    |                          |                           |                                            |                             |                          |                           |               |        |                           |                                            | CRD                                                                 |             |
|                                                       |                                                                                           |                                                                                                    |                          |                           |                                            |                             |                          |                           |               |        |                           |                                            | Report Center                                                       |             |
|                                                       |                                                                                           |                                                                                                    |                          |                           |                                            |                             |                          |                           |               |        |                           |                                            | <ul> <li>Reg - 17a-11 Financial<br/>Notifications</li> </ul>        |             |

8. Determine the criteria for your Download Report and click Download.

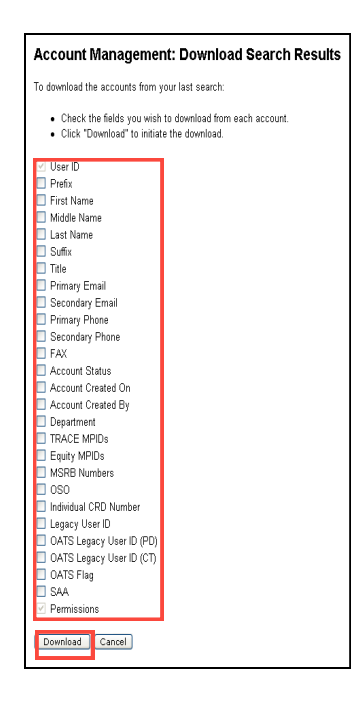

**Note: User ID** and **Permissions** are default settings and will be provided in your Download Report. You may want to include other criteria such as first, middle and last name to facilitate your review. FINRA recommends that email be selected as an option, as email addresses may change. If individuals are assigned OSO numbers, then an SAA should select the OSO option to confirm this information. Other criteria may be selected based on an organization's decision to validate this information.

9. Manipulate and disperse the data as needed.

|   | A1      | •         | (•        | <i>f</i> <sub>≭</sub> User | ID        |            |           |          |          |           |          |           |           |     |                        |            |            |            |
|---|---------|-----------|-----------|----------------------------|-----------|------------|-----------|----------|----------|-----------|----------|-----------|-----------|-----|------------------------|------------|------------|------------|
|   | А       | В         | С         | D                          | E         | F          | G         | Н        | I.       | J         | K        | L         | М         | Ν   | 0                      | Р          | Q          | R          |
| 1 | User ID | First Nam | Last Name | Primary Er                 | Account S | Account C  | Account C | Departme | TRACE MP | Equity MP | MSRB Nur | OATS Lega | OATS Flag | SAA | ***Account Management  | Edit Accou | Manage A   | Change Pa  |
| 2 | saauser | saa       | user      | saauser@                   | ACTIVE    | 2011.09.26 | FINRA     |          | 123      | 898       | 131      |           |           | Yes | User and Administrator | User and A | User and A | User and / |
| 3 | user1   | admin     | user      | adminuse                   | ACTIVE    | 2011.09.26 | FINRA     |          | 123      | 898       | 131      |           |           | No  | User                   | User       | User       | User       |
| 4 |         |           |           |                            |           |            |           |          |          |           |          |           |           |     |                        |            |            |            |

**Note:** FINRA recommends that you certify your users on the same day you request the download to prevent having to perform a subsequent review of your users as the entitlement data may have changed since the download was requested.

### **Final Certification**

Once the user information is verified, if needed, log back into Account Management and click User Accounts Certification.

10. Click the FINRA Entitlement User Account Certification checkbox that is located at the bottom of the screen.

| FINRA Entitlement User Accounts Certification                                                                         |
|----------------------------------------------------------------------------------------------------|
| I have reviewed and validated the account information for the users in my organization for this certification period. |
| Continue                                                                                                    |

#### 11. Click Continue.

| FINRA Entitlement User Accounts Certification                                                                         |          |  |  |  |  |  |
|----------------------------------------------------------------------------------------------------|----------|--|--|--|--|--|
| I have reviewed and validated the account information for the users in my organization for this certification period. |          |  |  |  |  |  |
|                                                                                                    | Continue |  |  |  |  |  |

Note: The Continue button will be enabled when the checkbox is selected.

12. Read the Terms and Conditions and click Agree.

Note: Selecting Do Not Agree will not permit you to complete the certification process.

| Account Management  - Home  - User Accounts Certification  - Account Management  - Create New Account  - Start New Search  - Helg  My Account  Change Password  Applications  My Applications  My Applications  My Applications  Account Management  CBD  Beoort Center Reg - 172-11 Financial | FINRA Entitlement User Accounts Certification                                                                                                    |  |
|----------------------------------------------------------------------------------------------------|----------------------------------------------------------------------------------------------------|--|
|                                                                                                    | I am the SAA of my Organization (as defined in the SAA Terms) and have the authority to act on behalf of the Organization.<br>I understand that my Organization is responsible for granting, revoking and monitoring Account Administrator and User<br>entitlements granted by my Organization. I also understand that my Organization is responsible for ensuring that authorized users<br>are entitled only to those privileges necessary to perform their responsibilities. My Organization assumes full responsibility for |  |
|                                                                                                    | actions conducted through all accounts assigned by my Organization. I agree that my use of the FINRA Entitlement Program as the SAA and as an entitled user is subject to the FINRA Entitlement Program Terms of Use.                                                                                                    |  |
|                                                                                                    | On behalf of my Organization, I certify that all of my Organization's Account Administrators and Account users are authorized to access information based on the privileges granted through the FINRA Entitlement Program.                                                                                                    |  |
|                                                                                                    | Agree Do NotAgree                                                                                                    |  |

13. The system will display a **Successfully Completed** message and you will receive a confirmation email.

| Account Management                                                                            | FINRA Entitlement User Accounts Certification                                                                                                    | 🎒 Printer Friendly |
|-----------------------------------------------------------------------------------------------|----------------------------------------------------------------------------------------------------|--------------------|
| Account Management     Help My Account                                                        | Certification Process.                                                                                                    |                    |
| Change Password<br>Applications & Administrators<br>Logout                                    | FINRA strongly encourages Administrators to continue to review user accounts on an ongoing basis<br>throughout the year to ensure that accounts remain valid and users have only the access necessary to<br>perform current job functions.                                                                                                    |                    |
|                                                                                               |                                                                                                    |                    |
| My applications                                                                               | Account Management: Home                                                                                                    |                    |
| Account Management<br>CRD                                                                     | Welcome to Account Management.                                                                                                    |                    |
| IARD<br>Report Center                                                                         | lease make a selection from the menu at the left. The available selections for Account Management are:                                                                                                    |                    |
| Reg - 17a-11 Financial<br>Notifications                                                       | Home Introduces the Account Management system, displays system announcements, and provides links to applications.                                                                                                    |                    |
| Reg - 3012 Claim for Exception<br>Reg - Rule 4530 Application<br>Reg - Advertising Regulation | Account Management Enables you to manage the list of accounts that can be used to log into any of the applications under the Account Management umbrella. You can<br>query, view, add, edit, and delete accounts from the list. This tool also enables you to designate the appropriate applications, roles, and privileges for each account. |                    |
| Reg - Blue Sheets<br>Reg - INSITE Firm Data Filing                                            | Help Provides help in using the Account Management system.                                                                                                    |                    |

#### **Email Confirmation:**

Thank you. Your organization has successfully completed the 2015 FINRA Entitlement User Accounts Certification Process.

FINRA strongly encourages Administrators to continue to review user accounts on an ongoing basis throughout the year to ensure that accounts remain valid and users have only the access necessary to perform current job functions.

Additional entitlement information can be found on the <u>FINRA Entitlement Program</u> page and in the <u>FINRA Entitlement Program Frequently Asked Questions</u>.

If you have any questions concerning the certification process, please contact the Gateway Call Center at:

(301) 869-6699 (Broker/Dealers)

(240) 386-4848 (Investment Advisers)